## Opret en kamp i Conventus

Først oprettes og gemmes kampen. Derefter redigeres kampen hvor bla. spillerne tilføjes.

1. Tryk på menupunktet "Kalender"

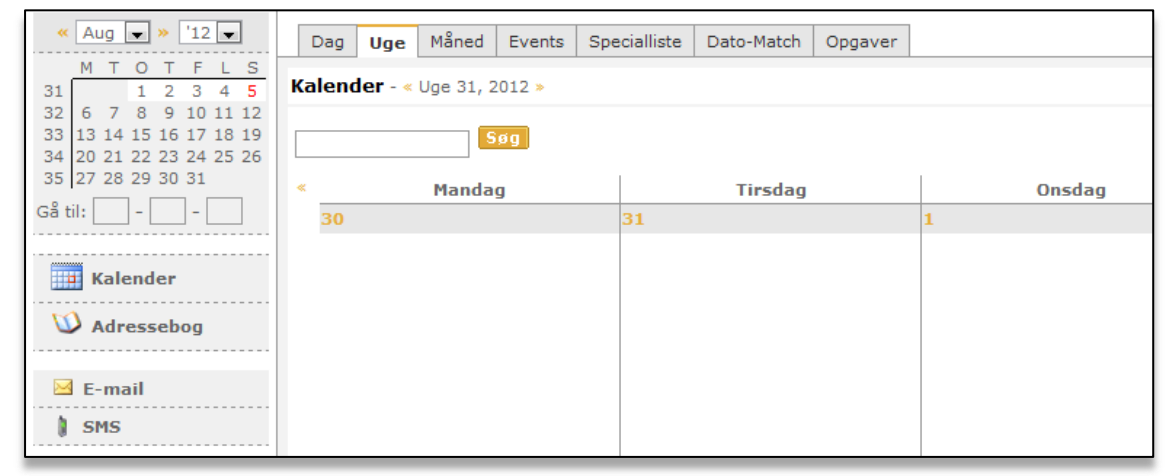

2. Brug kalenderen oppe til venstre til at vælge dato.

| Demo Sportsforeningen                                                                                                    |         |         |              |            |         |
|----------------------------------------------------------------------------------------------------|---------|---------|--------------|------------|---------|
| 0 🕉 🗘 🗲 🛎 🛄                                                                                                    |         |         |              |            |         |
| ≪ Maj ▼ » '09 ▼                                                                                                    | Dag Uge | Måned S | Specialliste | Dato-Match | Opgaver |
| M     I     O     I     I       18     1     2     3       19     4     5     6     7     8     9     10                                           |         |         |              |            |         |
| 20     11     12     13     14     15     17       21     18     19     20     21     22     Vis dagen       22     25     26     27     28     29 |         |         |              |            |         |
| Gå til:                                                                                                    | Mandag  | Ti      | rsdag        | Onsdag     | Tor     |
|                                                                                                    | 27      | 28      |              | 29         | 30      |

3. Tryk nu i det frie område på dagen.

| ato-Match Opga | aver    |                       |                                |                                                                                                    |
|----------------|---------|-----------------------|--------------------------------|----------------------------------------------------------------------------------------------------|
|                |         |                       |                                | -                                                                                                    |
|                |         |                       | ĸ                              | JN egne aftaler 📃                                                                                                    |
| Onsdag         | Torsdag | Fredag                | Lørdag                         | Søndag »                                                                                                    |
| 6              | 7       | 8                     | 9                              | 10                                                                                                    |
|                |         |                       |                                |                                                                                                    |
|                |         |                       | - (hr)                         |                                                                                                    |
|                |         |                       | Ny aftale                      |                                                                                                    |
|                | Onsdag  | Onsdag Torsdag<br>6 7 | Onsdag Torsdag Fredag<br>6 7 8 | ato-Match     Opgaver       Image: Constant of the second second s |

4. I det lille vindue, der kom op, skal du vælge knappen "Kamp".

| reningen                |              |                |         |            |          |
|-------------------------|--------------|----------------|---------|------------|----------|
|                         |              |                |         | Du er logg | et på so |
| Dag <b>Uge</b> Måned    | Specia Opret | en aftale      | Luk     |            |          |
| Kalender - « Uge 19, 20 | 009 »        | 🛄 Ny aktivitet |         |            | (        |
|                         |              | 🔀 Nyt møde 👘   |         |            |          |
|                         |              | Ny kamp        |         |            |          |
| Mandag                  | Tirsdag      | Onsdag         | Torsdag | Fredag     | L        |
| 04                      |              |                |         |            | 9        |
| pestvrelsesmøde         |              |                |         |            |          |

- 5. Læs brugervejledningen "Om formularen" for at få hjælp til udfyldelsen.
- 6. Tryk på knappen "Gem".

|              | oteu.      | Sinding Stadion           |
|--------------|------------|---------------------------|
|              | Booking:   | Ingen                     |
| Karchuch     |            | Ny Ny                     |
| 🧬 Booking    | Dato*:     | 09 - 05 - 09 🗰 (dd-mm-yy) |
| 🚦 Arkiv      | Kampstart: | 19 : 30 (tt:mm)           |
| M            | Mødetid:   | 18 : 30 (tt:mm)           |
| ➡ Adressebog | Offentlig: |                           |
| 房 Finans     |            | Gen                       |
| Noter        |            | Udvalgte spillere         |

Man kan også oprette en række kampe fx alle kampene i en sæson. Herefter går man løbende ind i kalenderen under de pågældende dato'er og redigerer kampene dvs. at man tilføjer spillerne, påsætter kørsel osv.

Rediger en kamp i Conventus Se også næste side...

I det øjeblik du har gemt kampen, så vil du kunne bruge rediger knappen nedenfor og starte med

Beskrivelse: Rediger Indkald Indkald Afholdt Slet

at tilføje oplysninger til kampen. Hvis det er en kamp som tidligere er oprettet, så følger man nedenstående vejledning... 1. Tryk på menupunktet "Kalender".

| 17 20 21 22 23 24 <b>25</b> 26                                                                   | apy .                         | U                                                                                                    |                                                                                                    |
|--------------------------------------------------------------------------------------------------|-------------------------------|----------------------------------------------------------------------------------------------------|----------------------------------------------------------------------------------------------------|
| 18 27 28 29 30<br>Gå til:                                                                        | < Mandag 20                   | Tirsdag                                                                                                    | On<br>22                                                                                                    |
| <ul> <li>Kalender</li> <li>Booking</li> <li>Arkiv</li> <li>Adressebog</li> <li>Finans</li> </ul> | 10:00 - 13:00<br>Træningslejr | <ul> <li>10:00 - 13:00<br/>Træningslejr</li> <li>20:00 - 22:00<br/>Møde i Udvalg</li> <li>20:00 - 23:00<br/>Vi drikker os<br/>fulde!</li> </ul> | <ul> <li>Gymna</li> <li>18:00 -<br/>fun bal</li> <li>18:00 -<br/>Kursus</li> <li>19:00 -<br/>bestyre</li> </ul> |

2. Tryk på den dato i kalenderen oppe til venstre, hvor kampen skal spilles.

| Demo Sportsforeningen                                                                                                    |         |       |              |            |         |
|----------------------------------------------------------------------------------------------------|---------|-------|--------------|------------|---------|
| 💷 a 🔁 🧶 🖏 🔍                                                                                                    |         |       |              |            |         |
| « Maj ▼ » '09 ▼                                                                                                    | Dag Uge | Måned | Specialliste | Dato-Match | Opgaver |
| M     I     O     I     I     S       18     1     2     3       19     4     5     6     7     8     9     10                             |         |       |              |            |         |
| 20     11     12     13     14     15     17       21     18     19     20     21     22     2       22     25     26     27     28     29 |         |       |              |            |         |
| Gå til:                                                                                                    | Mandag  | 1     | Tirsdag      | Onsdag     | Tor     |
|                                                                                                    | 27      | 28    |              | 29         | 30      |

3. Tryk på den kamp du ønsker at redigere.

|         |        |                                                                                   | <b>•</b>                                |
|---------|--------|-----------------------------------------------------------------------------------|-----------------------------------------|
|         |        |                                                                                   | KUN egne aftaler 📄<br>Alle foreninger 📄 |
| Torsdag | Fredag | Lørdag                                                                            | Søndag »                                |
|         | 8      | 9                                                                                 | 10                                      |
|         |        | (*) 19:30 (18:30)<br>Serie 2 mod<br>Vildbing SF<br>Sted: Sinding<br>Gruppe: Serie | Stadion                                 |

Fortsættes.....

4. Tryk på knappen "Rediger" nederst på formularen.

|              | reamporance        | 19100                           |
|--------------|--------------------|---------------------------------|
| Kalender     | Mødetid:           | 18:30                           |
| 🧬 Booking    | Sted:              | Sinding Stadion                 |
| 🚦 Arkiv      | Udvalgte spillere: | (1) 💄 fsd<br>(2) 🌡 Hans Madsen  |
| 💟 Adressebog |                    | (3) 💄 Jimmy Damgaard            |
| 👩 Finans     | Kamp referat:      |                                 |
|              |                    | Rediger Indkald Mindkald Afhold |
| 🐱 Noter      | Kommentar          | <u>(</u> )                      |
| 🖂 E-mail     | Navn               | Kommentar                       |

Nu kan du skrive i tekstfeltet kaldet "Beskrivelse". Her kan du nævne ting som kørsel og vask. Du kan også tilføje spillere samt ændre tidligere indtastede oplysninger.

Afslut med Gem .

Efter at alle oplysninger om den kommende kamp er oprettet, så er du klar til at indkalde spillerne på mail og SMS. Ikonerne ses nedenfor. Der trykkes blot på knapperne og du bliver bedt om at bekræfte at du ønsker at indkalde på hhv SMS og Mail.

🗧 Rediger 🚺 Indkald 🖾 Indkald Afholdt Slet

Kampen ligger nu på holdets side på HIF'eren og er udsendt på mail og SMS.